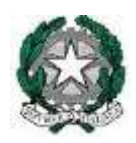

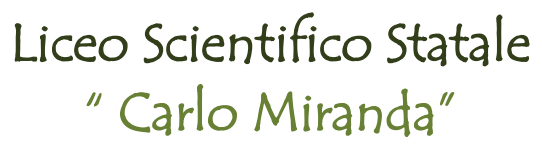

Via F.A. Giordano, 91 – 80027 Frattamaggiore(NA) **Tel:** +39 081 8801909 **Fax:** +39 081 8368185 **Email:** <u>NAPS27000E@istruzione.it</u> **PEC:** <u>NAPS27000E@pec.istruzione.it</u>

Ai Docenti

# Procedura per la comunicazione di assenze e andamento didattico disciplinare dell'alunno nella BACHECA del genitore.

Si invitano i docenti ad effettuare la seguente procedura per eventuali comunicazioni alle famiglie sull'andamento didattico dell'alunno così che ci sia traccia su Argo dell'avvenuta trasmissione. Si precisa che la comunicazione sarà visibile solo ai genitori dell'alunno e al Dirigente scolastico.

L'operazione va effettuata sulla piattaforma Argo Alunni Web alla quale si accede dal Portale Argo come da immagine seguente:

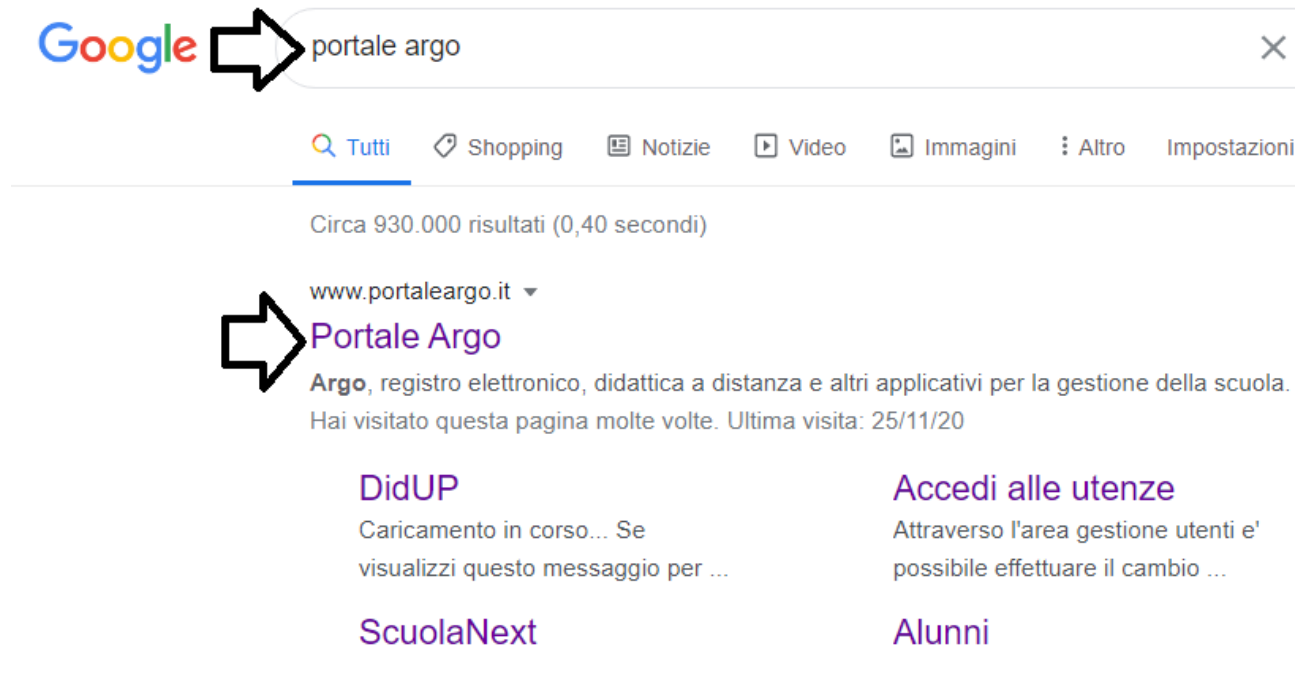

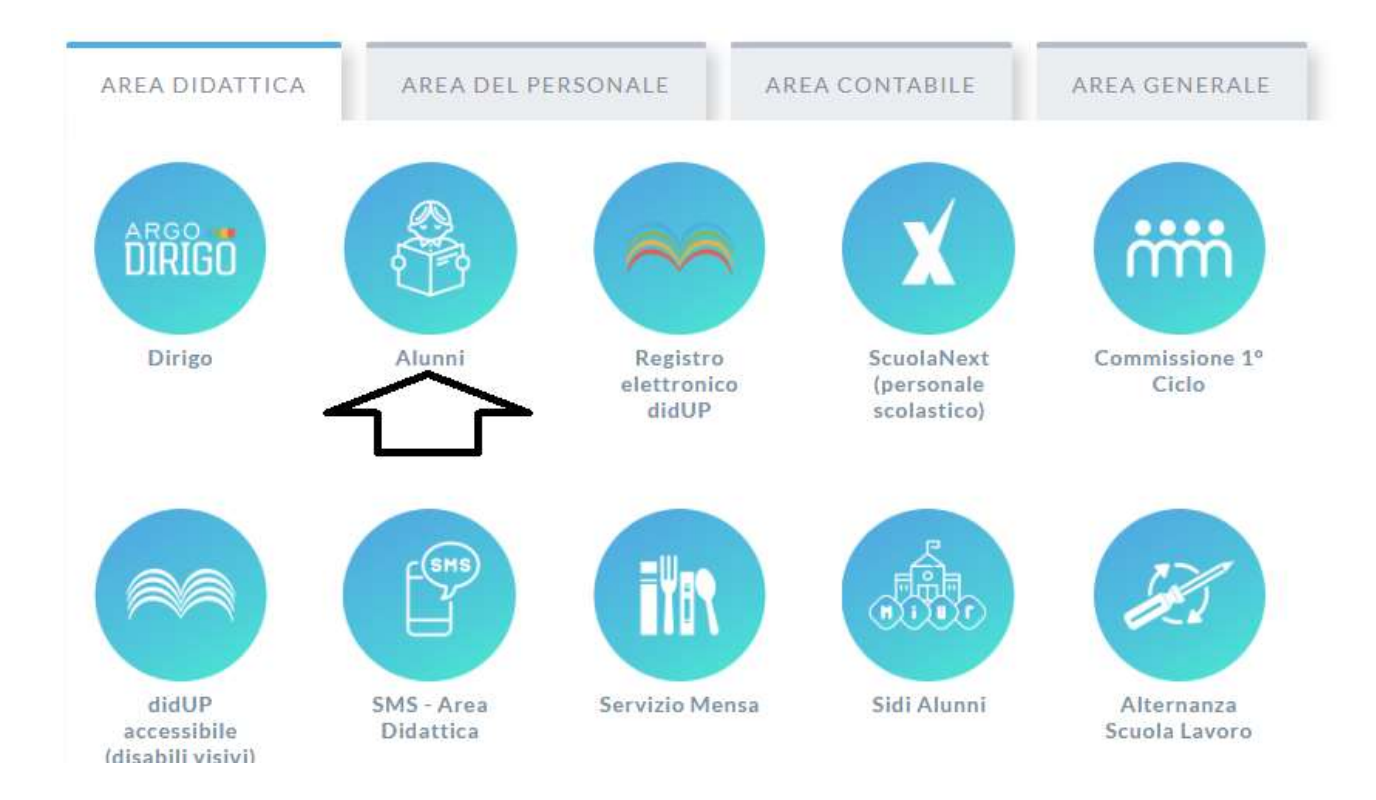

Inserire le credenziali di Argo (credenziali utilizzate anche per DidUp).

## Seguire la scelta degli indicatori come segue:

- Comunicazioni,
  - Lettere,
    - Genitori,
      - Assenze/Permessi/Ritardi.

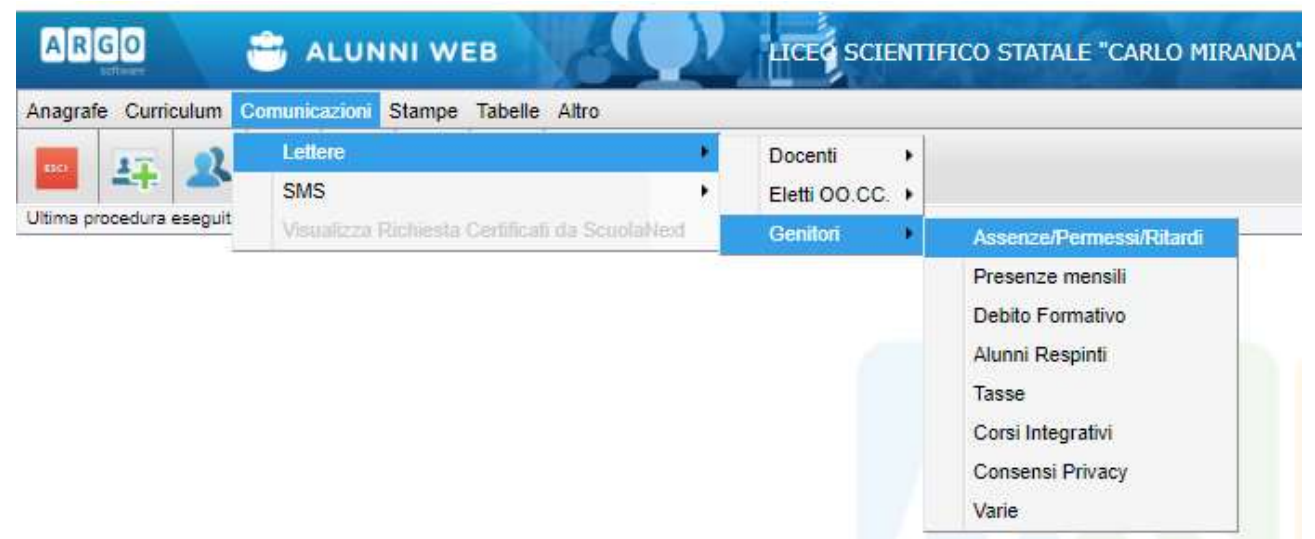

Inserire necessariamente il *Cognome – Nome* dell'alunno e selezionare il tasto "Cerca"

| ogname Nome Cerca   |      | _      | _       |                                                                                                    |
|---------------------|------|--------|---------|----------------------------------------------------------------------------------------------------|
| Shuthan So          | 1.1  | Classe | Sezione | Coreo                                                                                                    |
| -A R-LINZ SOLD PRCG | m    | 1      | 4       | PR - LKQ SCIEV/TIPICO                                                                                           |
| PR - UI4 LINGUESICO | -    | 2      | А.      | PR - LIKE SCIENTIFICO                                                                                           |
| · · · · · · ·       | 100  | 3      | A.      | PR - LKQ SCIENTIFICO                                                                                            |
|                     | 100  | 4      | A       | PR - LR2 SCIENTIFICO                                                                                            |
|                     | 100  | 5      | A.      | PR - LIK2 SCIENTIFICO                                                                                           |
|                     | 10   | 1      | ю.      | PR - LKQ SCIENTIFICO                                                                                            |
|                     | 10   | 2:     | в       | PR - LKQ SCIENTIFICO                                                                                            |
|                     | 20   | 3      | 8       | PR - LIX2 SCIENTIFICO                                                                                           |
|                     |      | 4      | в       | PR - LK2 SCIENTIFICO                                                                                            |
|                     | 10   | 5      |         | PR - LIK2 SCIENTIFICO                                                                                           |
|                     | -    | 1      | c       | PR - LIQ SCIENTIFICO                                                                                            |
|                     | 101  | 2      | 0       | PR - LIKE SCIENTIFICO                                                                                           |
|                     | 1100 | 1.2    | 11      | Design of the second second second second second second second second second second second second second second |

<u>Selezionare</u> l'alunno nella colonna di destra e <u>confermare</u> in basso.

Si consiglia di sceglere il secondo file proposto, essendo riportate assenze e ritardi dell'alunno.

E' possibile modificare come si ritiene più opportuno il documento cliccando sul tasto indicato con una matita (sotto la voce: rendi editabile)

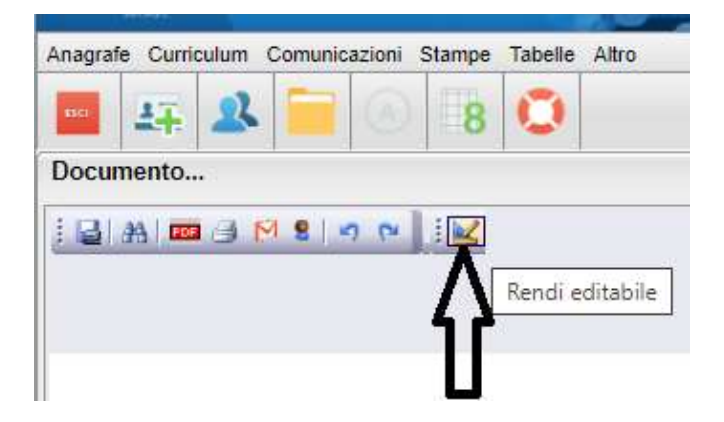

Quando abbiamo terminato eventuali modifiche al documento, è necessario salvarlo sul computer con il tasto **Crea pdf** 

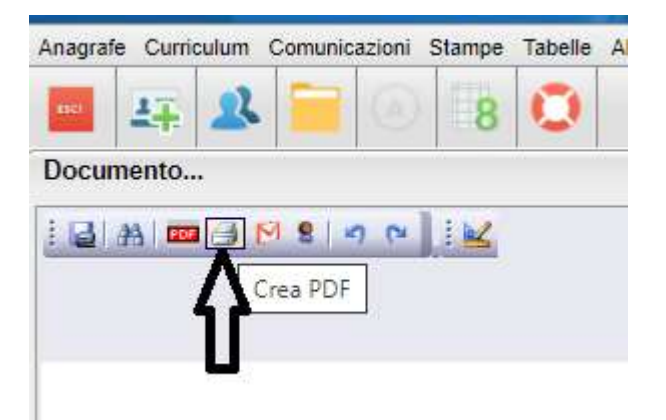

Si apre l'Anteprima del documento realizzato. Salva con il tasto in alto a destra.

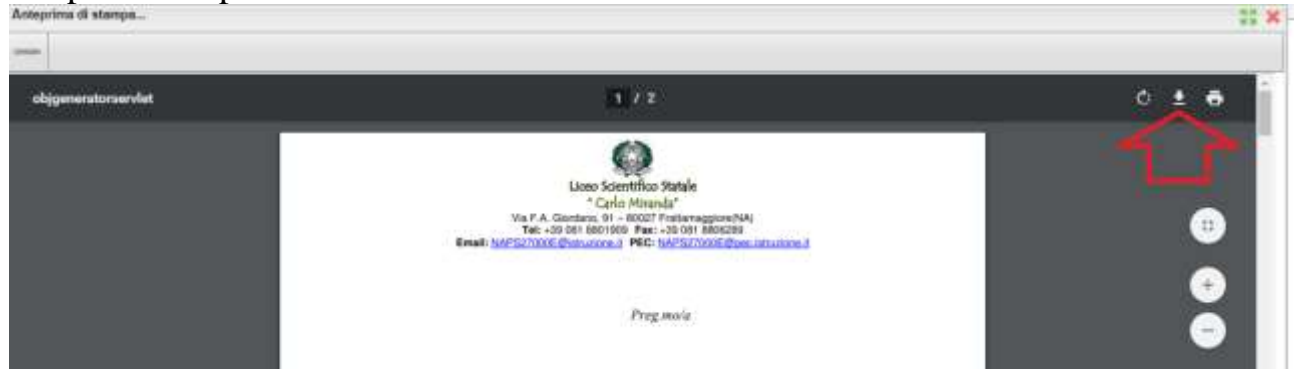

### E'importante inserire il nome del documento seguito da .pdf (esempio: cogmome.pdf)

#### Poi Chiudi:

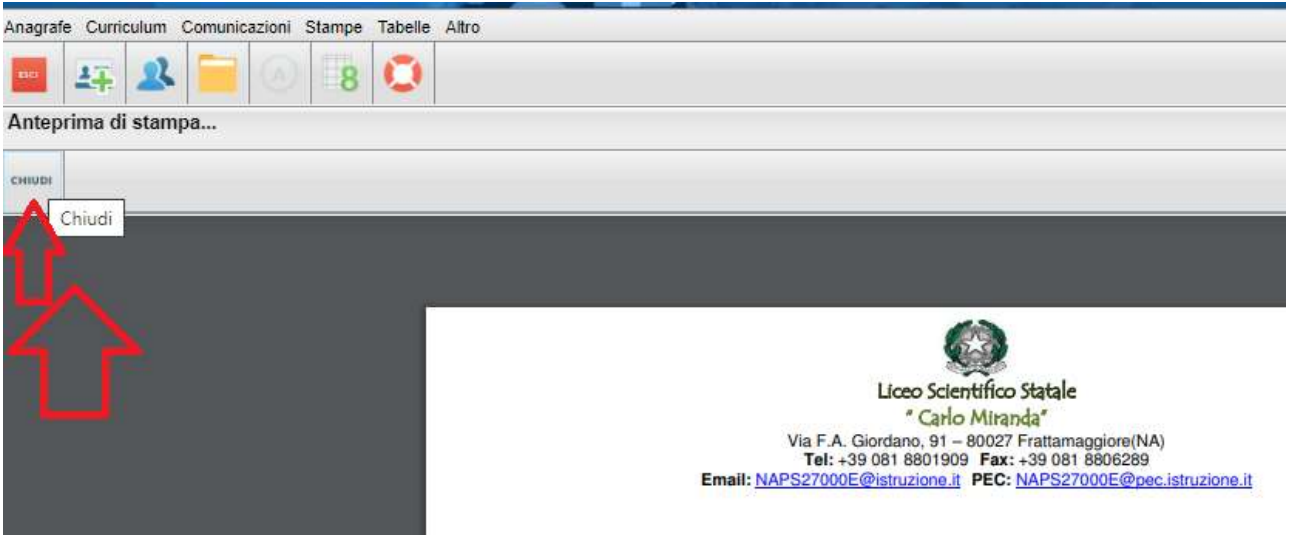

Digitare il tasto Invia in bacheca con la figura dell'omino.

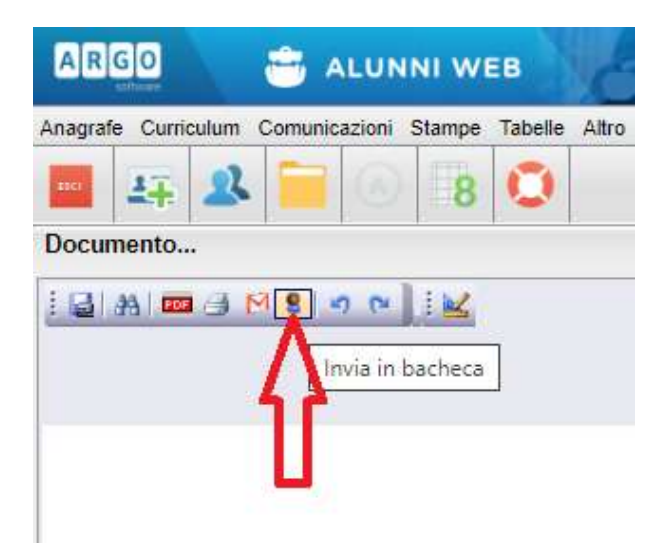

Si apre una finestra per invio del documento in bacheca, visibile solo ai genitori dell'alunno:

- Inserire il nome del documento con estensione finale .pdf
- Inserire il messaggio da comunicare al genitore.

| le         |                                 | ×                |
|------------|---------------------------------|------------------|
| Nome File: | nome.pdf                        |                  |
| Messaggio: | inserire messaggio al genitore. |                  |
|            | 888                             |                  |
|            |                                 |                  |
|            |                                 |                  |
|            | Caratteri ins                   | eriti (max 500): |
|            | Caratteri ins                   | eriti (max 500): |

Operazione terminata.

Buon lavoro!

# IL DIRIGENTE SCOLASTICO

#### Prof. ssa Nunzia Mallozzi

Firma autografa omessa ai sensi dell'art. 3 del D.Lgs. n. 39/1993